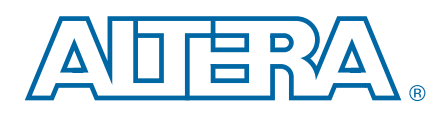

# Double Data Rate I/O (ALTDDIO\_IN, ALTDDIO\_OUT, and ALTDDIO\_BIDIR) Megafunctions

**User Guide** 

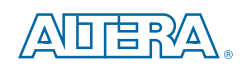

101 Innovation Drive San Jose, CA 95134 www.altera.com

UG-DDRMGAFCTN-6.0

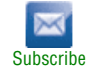

© 2012 Altera Corporation. All rights reserved. ALTERA, ARRIA, CYCLONE, HARDCOPY, MAX, MEGACORE, NIOS, QUARTUS and STRATIX words and logos are trademarks of Altera Corporation and registered in the U.S. Patent and Trademark Office and in other countries. All other words and logos identified as trademarks or service marks are the property of their respective holders as described at www.altera.com/common/legal.html. Altera warrants performance of its semiconductor products to current specifications in accordance with Altera's standard warranty, but reserves the right to make changes to any products and service at any time without notice. Altera assumes no responsibility or liability arising out of the application or use of any information, product, agreed to in writing by Altera. Altera customers are advised to obtain the latest version of device specifications before relying on any published information and before placing orders for products or services.

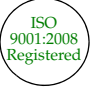

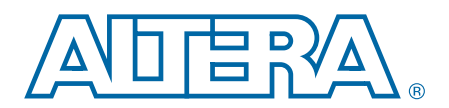

#### **Chapter 1. About These Megafunctions**

| Features                                              | 1–1 |
|-------------------------------------------------------|-----|
| Device Support                                        | 1–1 |
| Common Applications                                   | 1–2 |
| DDR SDRAM, DDR2 SDRAM and RLDRAM II Memory Interfaces | 1–2 |
| QDR SRAM and QDRII SRAM Memory Interfaces             | 1–2 |
| High-Speed Interface Applications                     | 1–2 |
| Resource Utilization and Performance                  | 1–3 |
|                                                       |     |

#### **Chapter 2. Parameter Settings**

| MegaWizard Parameter Settings     | 2–1 |   |
|-----------------------------------|-----|---|
| Command Line Interface Parameters | 2–4 | Ł |

### **Chapter 3. Functional Description**

| DDR Device Configuration                                                       |      |
|--------------------------------------------------------------------------------|------|
| Input Configuration                                                            |      |
| Output Configuration                                                           |      |
| Bidirectional Configuration                                                    |      |
| DDR I/O Timing                                                                 |      |
| Design Example Files                                                           |      |
| Design Example 1: 8-Bit DDR Divider Using ALTDDIO_IN and ALTDDIO_OUT           |      |
| Generate a Divider Using ALTDDIO_IN and ALTDDIO_OUT                            |      |
| Create the ALTDDIO_IN Module                                                   |      |
| Create the ALTDDIO_OUT Module                                                  |      |
| Create the LPM_DIVIDE Module                                                   | 3–12 |
| Create a Divider                                                               | 3–13 |
| Implement the Divider Design                                                   | 3–13 |
| Functional Results—Simulate the Divider Design in the ModelSim-Altera Software | 3–14 |
| Design Example 2: 8-Bit DDR Divider Using ALTDDIO_BIDIR                        | 3–15 |
| Generate a Divider Using ALTDDIO_BIDIR                                         | 3–15 |
| Create the ALTDDIO_BIDIR Module                                                | 3–15 |
| Create the lpm_divide Module                                                   | 3–17 |
| Create a Divider                                                               | 3–17 |
| Implement the Divider Design                                                   |      |
| Functional Results—Simulate the Divider Design in the ModelSim-Altera Software |      |
| ALTDDIO_IN Megafunction Ports                                                  | 3–19 |
| ALTDDIO_OUT Megafunction Ports                                                 | 3–20 |
| ALTDDIO_BIDIR Megafunction Ports                                               | 3–21 |
| Prototypes and Component Declarations                                          | 3–23 |
| Verilog HDL Prototype for the ALTDDIO_IN Megafunction                          | 3–23 |
| VHDL Component Declaration for the ALTDDIO_IN Megafunction                     | 3–23 |
| Verilog HDL Prototype for the ALTDDIO_OUT Megafunction                         |      |
| VHDL Component Declaration for the ALTDDIO_OUT Megafunction                    | 3–25 |
| Verilog HDL Prototype for the ALTDDIO_BIDIR Megafunction                       | 3–25 |
| VHDL Component Declaration for the ALTDDIO_BIDIR Megafunction                  | 3–26 |
| VHDL LIBRARY-USE Declaration                                                   |      |

#### **Additional Information**

| Document Revision History | Info-1 |
|---------------------------|--------|
| How to Contact Altera     | Info-1 |
| Typographic Conventions   | Info-2 |

iv

# **1. About These Megafunctions**

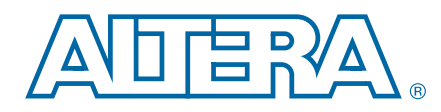

The Altera<sup>®</sup> DDR I/O megafunctions configure the DDR I/O registers in APEX<sup>™</sup> II, Arria<sup>®</sup> series, Cyclone<sup>®</sup> series, HardCopy<sup>®</sup> series, and Stratix<sup>®</sup> series devices. You can also use the megafunctions to implement DDR registers in the logic elements (LEs). In Arria GX, Stratix series, HardCopy II, HardCopy Stratix, and APEX II devices, the DDR registers are implemented in the I/O element (IOE). In Cyclone series devices, the megafunctions automatically implement the DDR registers in the LEs closest to the pin. The ALTDDIO\_IN megafunction implements the interface for DDR inputs. The ALTDDIO\_OUT megafunction implements the interface for DDR outputs. The ALTDDIO\_BIDIR megafunction implements the interface for bidirectional DDR inputs and outputs.

## **Features**

The ALTDDIO megafunctions implement a DDR interface and offer the following additional features:

- The ALTDDIO\_IN megafunction receives data on both edges of the reference clock
- The ALTDDIO\_OUT megafunction transmits data on both edges of the reference clock
- The ALTDDIO\_BIDIR megafunction transmits and receives data on both edges of the reference clock
- Asynchronous clear and asynchronous set input options available
- Synchronous clear and synchronous set input options available for Arrix GX and Stratix series devices.
- inclock signal to sample the DDR input
- outclock signal to register the data output
- Clock enable signals
- Bidirectional port for the ALTDDIO\_BIDIR megafunction
- An output enable input for the ALTDDIO\_OUT and ALTDDIO\_BIDIR megafunctions

## **Device Support**

The ALTDDIO megafunctions support APEX II, Arria, Cyclone, HardCopy, and Stratix device series.

# **Common Applications**

DDR registers capture and/or send data at twice the rate of the clock or data strobe to interface with a memory device or other high-speed interface application in which the data is clocked at both edges of the clock. The DDR registers interface with DDR SDRAM, DDR2 SDRAM, RLDRAM II, QDR SRAM, and QDRII SRAM memory devices. You can also use the DDR I/O registers as a SERDES bypass mechanism in LVDS applications. This section provides information about the following DDR I/O applications:

- DDR SDRAM, DDR2 SDRAM, and RLDRAM II memory interfaces
- QDR SRAM and QDRII SRAM memory interfaces
- High-speed interface applications

## DDR SDRAM, DDR2 SDRAM and RLDRAM II Memory Interfaces

DDR SDRAM, DDR2 SDRAM, and RLDRAM II write and read data at twice the clock rate by capturing data on both the positive and negative edge of a clock. DDR and DDR2 SDRAM are JEDEC standards. RLDRAM II devices have minimal latency to support designs that require fast response times. These DDR memory interfaces use a variety of I/O standards, such as SSTL-II, 1.8-V HSTL, LVTTL, and LVCMOS.

The DDR and DDRII SDRAM controller is available by downloading the Altera DDR SDRAM Controller MegaCore<sup>®</sup> function from www.altera.com.

## **QDR SRAM and QDRII SRAM Memory Interfaces**

The QDR and QDRII SRAM standard is defined jointly by Cypress Semiconductor Corporation, Integrated Device Technology, Inc., and Micron Technology, Inc. QDR and QDRII SRAMs have separate DDR read and write ports that pass data concurrently. The combination of concurrent transactions and DDR signaling allows data to be passed four times faster than by conventional SRAMs. The I/O standards used for QDR SRAM devices are 1.5-V HSTL class I and II. QDRII SRAMs use both 1.5-V and 1.8-V HSTL class I.

The QDR II SDRAM controller is available by downloading the Altera QDR II SDRAM Controller MegaCore function from www.altera.com.

## **High-Speed Interface Applications**

High-speed interface applications use various differential standards, such as LVDS, LVPECL, PCML, or HyperTransport technology to transfer data. These standards often use DDR data. Stratix series devices implement high-speed standards either by using the dedicated differential I/O SERDES blocks or by bypassing SERDES and using the DDR I/O circuitry in SERDES bypass mode. DDR megafunctions, PLLs, and shift registers are all used in SERDES functionality.

-----

For more information, refer to the following documents:

• The External Memory Interfaces in Stratix II and Stratix II GX Devices chapter in volume 2 of the Stratix II Device Handbook

- The Implementing Double Data Rate I/O Signaling in Cyclone Devices chapter in volume 1 of the Cyclone Device Handbook
- AN 167: Using Flexible-LVDS I/O Pins in APEX II Devices

# **Resource Utilization and Performance**

For details about the resource utilization of the ALTDDIO\_IN, ALTDDIO\_OUT, and ALTDDIO\_BIDIR megafunctions in various devices, and the performance of devices that include these megafunctions, refer to the MegaWizard Plug-In Manager and the compilation reports for each device.

# 2. Parameter Settings

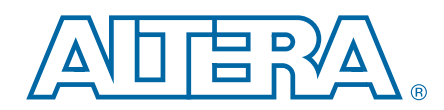

This section describes the parameter settings for the ALTDDIO\_IN, ALTDDIO\_OUT, and ALTDDIO\_BIDIR megafunctions.

You can parameterize the megafunctions using the MegaWizard<sup>™</sup> Plug-In Manager or the command-line interface (CLI). Altera recommends that you configure the megafunctions using the MegaWizard Plug-In Manager.

# **MegaWizard Parameter Settings**

**The options on pages 1 and 2a of the parameter editor are the same for all supported device families.** For more information, refer to the *Introduction to Megafunctions User Guide*.

Table 2–1 lists the parameter settings for the ALTDDIO\_IN megafunction.

| Option                                       | Description                                                                                                    |  |  |  |
|----------------------------------------------|----------------------------------------------------------------------------------------------------|--|--|--|
| Currently selected device family             | Specify the Altera <sup>®</sup> device family you are using.                                                                                                    |  |  |  |
| Width: (bits)                                | Specify the width of the data buses.                                                                                                    |  |  |  |
| Asynchronus clear and asynchronous set ports | Select <b>Use 'aclr' port</b> for asynchronous clear (aclr). Select <b>Use 'aset' port</b> for asynchronous preset (aset).                                                                                   |  |  |  |
|                                              | If you are not using any of the asynchronous clear options, select <b>Not used</b> and specify whether registers should power up high or low by turning on/off <b>Registers power up high</b> .              |  |  |  |
| Synchronous clear and synchronous set ports  | Select <b>Use 'scir' port</b> for synchronous clear (scir). Select <b>Use 'sset' port</b> for synchronous preset (sset). If you are not using any of the synchronous clear options, select <b>Not used</b> . |  |  |  |
|                                              | The synchronous reset option is available for Arria GX, Stratix III, Stratix II, Stratix II GX, Stratix, Stratix GX, HardCopy II, and HardCopy Stratix devices only.                                         |  |  |  |
| Use 'inclocken' port                         | Turn on this option to add a clock enable port that controls when data input is clocked<br>in. This signal prevents data from being passed through.                                                          |  |  |  |
| Invert input clock                           | When enabled, the first bit of data is captured on the rising edge of the input clock. If not enabled, the first bit of data is captured on the falling edge of the input clock.                             |  |  |  |

Table 2–1. ALTDDIO\_IN Parameter Settings

Table 2–2 lists the parameter settings for the ALTDDIO\_OUT megafunction.

#### Table 2–2. ALTDDIO\_OUT Parameter Settings

| Option                           | Description                                     |  |  |  |
|----------------------------------|-------------------------------------------------|--|--|--|
| Currently selected device family | Specify the Altera device family you are using. |  |  |  |
| Width: (bits)                    | Specify the width of the data buses.            |  |  |  |

| Option                                                                     | Description                                                                                                    |  |  |
|----------------------------------------------------------------------------|----------------------------------------------------------------------------------------------------|--|--|
| Asynchronus clear and asynchronous set ports                               | Select <b>Use 'aclr' port</b> for asynchronous clear (aclr). Select <b>Use 'aset' port</b> for asynchronous preset (aset).                                                                                   |  |  |
|                                                                            | If you are not using any of the asynchronous clear options, select <b>Not used</b> and specify whether registers should power up high or low by turning on/off <b>Registers power up high</b> .              |  |  |
| Use 'outclocken' port                                                      | Turn on this option to add a clock enable port to control when data output is clocked in. This signal prevents data from being passed through.                                                               |  |  |
| Invert 'dataout' output                                                    | Turn on this option to invert the $dataout[]$ output port. This option is available for Cyclone III and Cyclone II devices only.                                                                             |  |  |
| Use output enable port                                                     | Turn on this option to create an output enable input port ( $oe$ ) to control when the data is set out to the dataout port.                                                                                  |  |  |
| Use 'oe_out' port to connect to tri-<br>state output buffer(s)             | Turn on this option to create an output enable port for the bidirectional padio port.<br>This port is available for Stratix III and Cyclone III devices only.                                                |  |  |
| Register 'oe' port                                                         | Turn on this option tp register the output-enable $(oe)$ input port.                                                                                                    |  |  |
| Delay switch-on by half a clock cycle                                      | Turn on this option to use an additional $oe$ register. When the additional $oe$ register is used, the output pin is held at high impedance for an extra half clock cycle after the $oe$ port goes high.     |  |  |
| Synchronous clear and synchronous                                          | Select <b>Use 'sclr' port</b> for synchronous clear (sclr). Select <b>Use 'sset' port</b> for synchronous preset (sset). If you are not using any of the synchronous clear options, select <b>Not used</b> . |  |  |
| Set ports                                                                  | The synchronous reset option is available for Arria GX, Stratix III, Stratix II, Stratix II, Stratix II GX, Stratix, Stratix GX, HardCopy II, and HardCopy Stratix devices only.                             |  |  |
| Table 2–3 lists the parameter settings for the ALTDDIO BIDIR megafunction. |                                                                                                    |  |  |

#### Table 2–2. ALTDDIO\_OUT Parameter Settings

B g

The ALTDDIO\_BIDIR megafunction combines the ALTDDIO\_IN and ALTDDIO\_OUT megafunction functionality into a single megafunction, which instantiates bidirectional DDR ports.

F In Stratix II and Stratix devices, if you use the ALTDDIO\_BIDIR megafunction for your DQS signal in an external memory interface, the undelayed DQS signal is routed to the LE.

Table 2–3. ALTDDIO\_BIDIR Parameter Settings (Part 1 of 2)

| Option                             | Description                                                                                                    |  |  |  |
|------------------------------------|----------------------------------------------------------------------------------------------------|--|--|--|
| Currently selected device family   | Specify the Altera device family you are using.                                                                                                    |  |  |  |
| Width: (bits)                      | Specify the width of the data buses.                                                                                                    |  |  |  |
| Asynchronus clear and asynchronous | Select <b>Use 'aclr' port</b> for asynchronous clear (aclr). Select <b>Use 'aset' port</b> for asynchronous preset (aset).                                                                                   |  |  |  |
| set ports                          | If you are not using any of the asynchronous clear options, select <b>Not used</b> and specify whether registers should power up high or low by turning on/off <b>Registers power up high</b> .              |  |  |  |
| Synchronous clear and synchronous  | Select <b>Use</b> 'scir' port for synchronous clear (scir). Select <b>Use</b> 'sset' port for synchronous preset (sset). If you are not using any of the synchronous clear options, select <b>Not used</b> . |  |  |  |
|                                    | The synchronous reset option is available for Arria GX, Stratix III, Stratix II, Stratix II GX, Stratix, Stratix GX, HardCopy II, and HardCopy Stratix devices only.                                         |  |  |  |

#### Table 2–3. ALTDDIO\_BIDIR Parameter Settings (Part 2 of 2)

| Option                                                   | Description                                                                                                    |  |  |  |  |
|----------------------------------------------------------|----------------------------------------------------------------------------------------------------|--|--|--|--|
| Invert 'padio' port                                      | The 'padio' port is inverted whenever driven as an output. This option is available for Cyclone III and Cyclone II devices only.                                                                                                    |  |  |  |  |
| Use 'inclocken' and 'outclocken' ports                   | Turn on this option to add a clock enable port to control when data input and output are clocked in. This signal prevents data from being passed through.                                                                                                    |  |  |  |  |
| Use output enable port                                   | Turn on this option to create an output enable input port ( $oe$ ) to control when the data is set out to the dataout port.                                                                                                    |  |  |  |  |
| Use oe_out port to connect to tri-state output buffer(s) | Output enable for the bidirectional ${\tt padio}$ port. This port is available for Stratix III and Cyclone III devices only.                                                                                                    |  |  |  |  |
| Register 'oe' port                                       | Turn on this option to register the output-enable ( $oe$ ) input port.                                                                                                    |  |  |  |  |
| Delay switch-on by a half clock cycle                    | Turn on this option to use an additional $oe$ register. When the additional $oe$ register is used, the output pin is held at high impedance for an extra half clock cycle after the $oe$ port goes high.                                                                                                    |  |  |  |  |
| Use 'combout' port                                       | Use the optional data port combout. The combout port sends data to the core, bypassing the DDR I/O input registers. For bidirectional operation, you must enable the dataout_h and dataout_l ports, the combout port, or both.                                                                                  |  |  |  |  |
| Use 'dqsundelayedout' port                               | Creates undelayed output from the DQS pins. If you use the ALTDDIO_BIDIR megafunction for your DQS signal in an external memory interface, you route the undelayed DQS signal to the LE, in Stratix II and Stratix devices. This option is available in Stratix, Stratix GX, and HardCopy Stratix devices only. |  |  |  |  |
| Use 'dataout_h' and 'dataout_l' ports                    | Enables the dataout_h and dataout_1 ports.                                                                                                    |  |  |  |  |
| Implement input registers in LEs                         | Implements the input path in logic elements. This option is available only if the dataout_h and dataout_1 ports are enabled.                                                                                                    |  |  |  |  |

In the ALTDDIO\_IN, ALTDDIO\_OUT, and ALTDDIO\_BIDIR parameter editor, page 5 shows a list of the libraries needed to properly simulate the design files. You can also enable the Quartus II software to generate a synthesis area and timing estimation netlist for the megafunction for use by third-party tools.

On the final page of the parameter editor, specify the files you wish to have generated for your custom megafunction. The gray check marks indicate files that are always generated; the other files are optional and are generated only if selected (as indicated by a green check mark). Click **Finish** to create an instance of the megafunction.

For more information about the wizard-generated files, refer to Quartus II Help or to the *Recommended HDL Coding Styles* chapter in volume 1 of the *Quartus II Handbook*.

# **Command Line Interface Parameters**

Expert users can choose to instantiate and parameterize the megafunction through the command-line interface using the clear box generator command. This method requires you to have command-line scripting knowledge.

**For more information about using the clear box generator, refer to the** *Introduction to Megafunctions User Guide*.

Table 2-4 lists the parameters for the ALTDDIO\_IN megafunction.

| Parameter                | Туре    | Required | Description                                                                                                    |
|--------------------------|---------|----------|----------------------------------------------------------------------------------------------------|
| width                    | Integer | Yes      | Width of datain, dataout_h, and dataout_l ports.                                                                                                    |
| power_up_high            | String  | No       | When both aset and aclr ports are unused, power_up_high<br>parameter is available to specify power-up state of output ports.<br>Values are "ON" and "OFF". The default setting is "OFF".                                                         |
| intended_device_family   | String  | No       | This parameter is used for modeling and behavioral simulation.                                                                                                    |
| invert_input_clocks      | String  | No       | Values are <b>ON</b> or <b>OFF</b> . If omitted, the default value is <b>OFF</b> . If this parameter is set to <b>ON</b> , the inclock port must be inverted at the connection.                                                                  |
| implement_input_in_lcell | String  | No       | Specifies whether the input channels should be implemented<br>using logic cells. Values are <b>ON</b> , <b>OFF</b> , and <b>UNUSED</b> . If ommited,<br>the default is <b>UNUSED</b> . This parameter is available for all<br>supported devices. |

Table 2–4. ALTDDIO\_IN Parameters

Table 2–5 lists the parameters for the ALTDDIO\_OUT megafunction.

Table 2–5. ALTDDIO\_OUT Parameters (Part 1 of 2)

| Parameter              | Туре    | Required | Comments                                                                                                    |
|------------------------|---------|----------|----------------------------------------------------------------------------------------------------|
| width                  | Integer | Yes      | Sets the width of the datain_h, datain_1, and dataout ports.                                                                                                    |
| power_up_high          | String  | No       | When both the aset and aclr ports are unused, the power_up_high parameter is available to specify the power-up state of the output ports. Values are <b>ON</b> and <b>OFF</b> . The default setting is <b>OFF</b> .                                                                                                 |
| intended_device_family | String  | No       | This parameter is used for modeling and behavioral simulation.                                                                                                    |
| oe_reg                 | String  | No       | Specifies whether the $oe$ port is registered. Values are <b>REGISTERED</b> , <b>UNREGISTERED</b> , and <b>UNUSED</b> . The default setting is <b>UNUSED</b> .                                                                                                    |
| extend_oe_disable      | String  | No       | This specifies whether the second $oe$ register should be used.<br>When the second $oe$ register is used, the output pin is held at<br>high impedance an extra half clock cycle after the $oe$ port goes<br>high. Values are <b>ON</b> , <b>OFF</b> , and <b>UNUSED</b> . The default setting is<br><b>UNUSED</b> . |
| lpm_hint               | String  | No       | Allows you to assign Altera-specific parameters in VHDL Design Files (.vhd). The default is <b>UNUSED</b> .                                                                                                    |

| Parameter     | Туре   | Required | Comments                                                                                                    |
|---------------|--------|----------|----------------------------------------------------------------------------------------------------|
| lpm_type      | String | No       | Identifies the library of parameterized modules (LPM) entity name in VHDL Design Files.                                                                              |
| invert_output | String | No       | Specifies whether to invert the dataout[] output port. Values are <b>ON</b> or <b>OFF</b> . This parameter is available for Cyclone III and Cyclone II devices only. |

#### Table 2–5. ALTDDIO\_OUT Parameters (Part 2 of 2)

Table 2–6 lists the parameters for the ALTDDIO\_BIDIR megafunction.

Table 2–6. ALTDDIO\_BIDIR Parameters

| Parameter                | Туре    | Required | Comments                                                                                                    |
|--------------------------|---------|----------|----------------------------------------------------------------------------------------------------|
| width                    | Integer | Yes      | Width of the datain_h, datain_1, and dataout ports.                                                                                                    |
| power_up_high            | String  | No       | When both the aset and aclr ports are unused, the power_up_high parameter is available to specify the power-up state of the output ports. Values are <b>ON</b> and <b>OFF</b> . The default setting is <b>OFF</b> .                                                                                                    |
| intended_device_family   | String  | No       | This parameter is used for modeling and behavioral simulation.                                                                                                    |
| lpm_type                 | String  | No       | Identifies the library of parameterized modules (LPM) entity name in VHDL Design Files.                                                                                                    |
| oe_reg                   | String  | No       | Specifies whether the oe port is registered. Values are <b>REGISTERED</b> , <b>UNREGISTERED</b> , and <b>UNUSED</b> . The default setting is <b>UNUSED</b> .                                                                                                    |
| implement_input_in_lcell | String  | No       | Specifies whether the input channels should be implemented using logic cells. Values are <b>ON</b> , <b>OFF</b> , and <b>UNUSED</b> . The default is <b>UNUSED</b> .                                                                                                    |
| extend_oe_disable        | String  | No       | Specifies whether the second $\circ e$ register should be used. When<br>the second $\circ e$ register is used, the output pin is held at high<br>impedance an extra half clock cycle after the $\circ e$ port goes high.<br>Values are <b>ON</b> , <b>OFF</b> , and <b>UNUSED</b> . The default setting is<br><b>UNUSED</b> . |
| invert_output            | String  | No       | Specifies whether to invert the dataout[] output port. Values are <b>ON</b> or <b>OFF</b> . This parameter is available for Cyclone III and Cyclone II devices only.                                                                                                    |

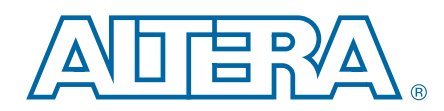

This chapter describes the functional description and the design examples of the ALTDDIO\_IN, ALTDDIO\_OUT, and ALTDDIO\_BIDIR megafunctions. This section also includes prototypes, component declarations and ports of the ALTDDIO\_IN, ALTDDIO\_OUT, and ALTDDIO\_BIDIR megafunctions. You can use the ports to customize the ALTDDIO\_IN, ALTDDIO\_OUT, and ALTDDIO\_OUT, and ALTDDIO\_BIDIR megafunctions according to your application.

# **DDR Device Configuration**

The following sections describe how the DDR registers are configured in the Stratix series and APEX II devices.

## **Input Configuration**

When the IOE is configured as an input pin, input registers A<sub>I</sub> and B<sub>I</sub> and latch C<sub>I</sub> implement the input path for DDR I/O. Figure 3–1 shows an IOE configured for DDR inputs for a Stratix series or APEX II device.

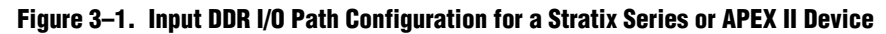

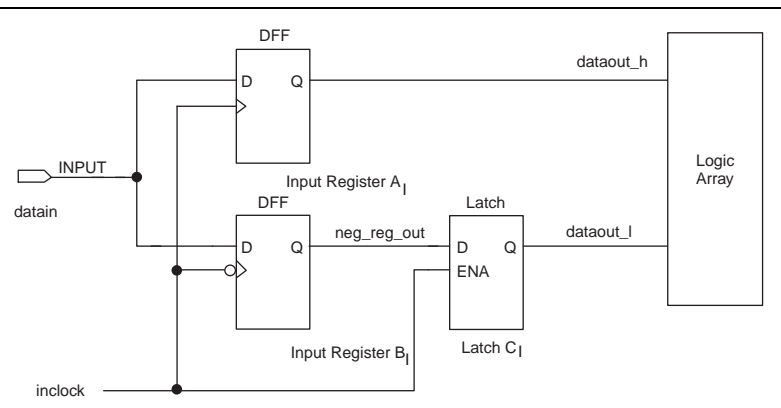

#### Note to Figure 3–1:

(1) On the falling edge of the clock, the negative-edge triggered register B<sub>I</sub> acquires the first data bit. On the corresponding rising edge of the clock, the positive-edge triggered register A<sub>I</sub> acquires the second data bit. For a successful data transfer to the logic array, the latch C<sub>I</sub> synchronizes the data from register B<sub>I</sub> to the positive edge of the clock.

Figure 3–2 shows an IOE configured for DDR inputs for a Stratix or Stratix II device.

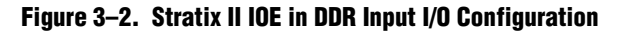

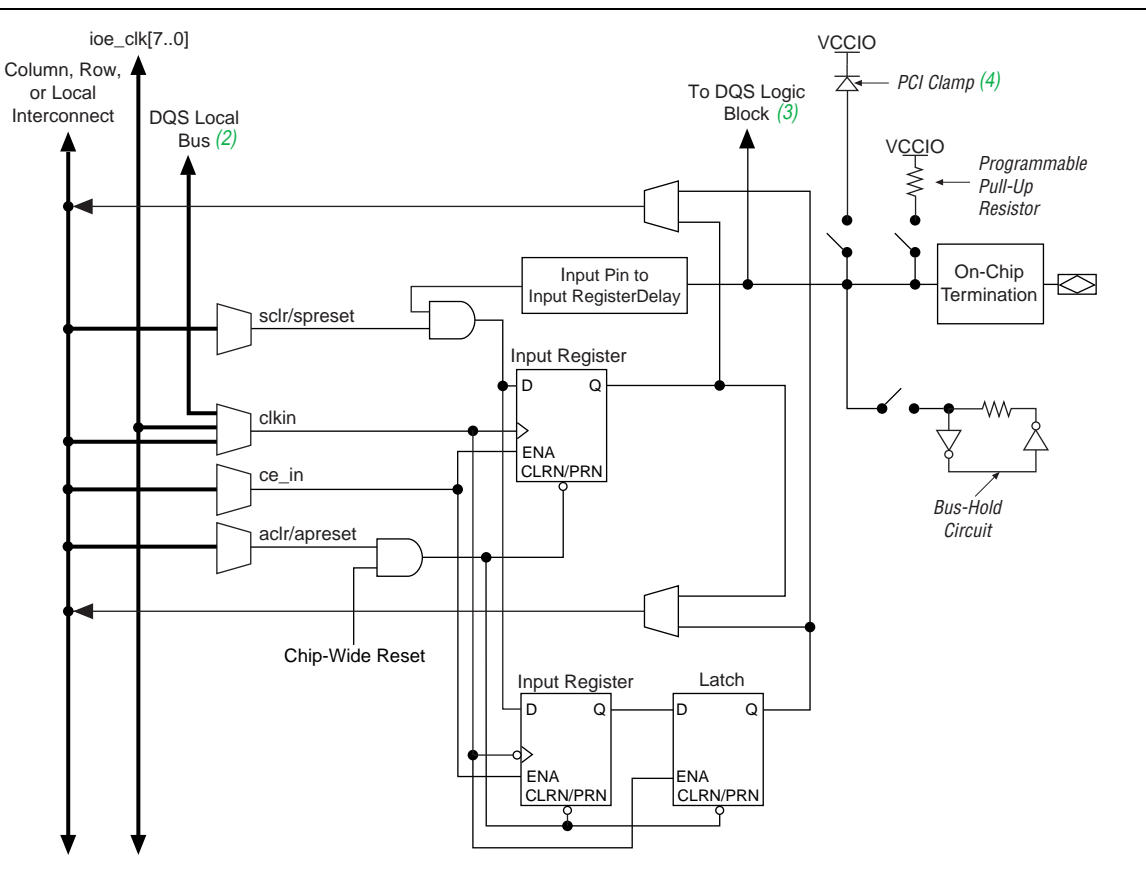

#### Notes to Figure 3-2:

- (1) All input signals to the IOE can be inverted at the IOE.
- (2) This signal connection is only allowed on dedicated DQ function pins.
- (3) This signal is for dedicated DQS function pins only.
- (4) The optional PCI clamp is only available on column I/O pins.

## **Output Configuration**

The dedicated output registers for Stratix series and APEX II devices are labeled  $A_O$  and  $B_O$ . These positive-edge triggered registers and a multiplexer are used to implement the output path for DDR I/O. Figure 3–3 shows the IOE configuration for DDR outputs in Stratix series and APEX II devices.

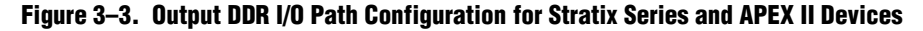

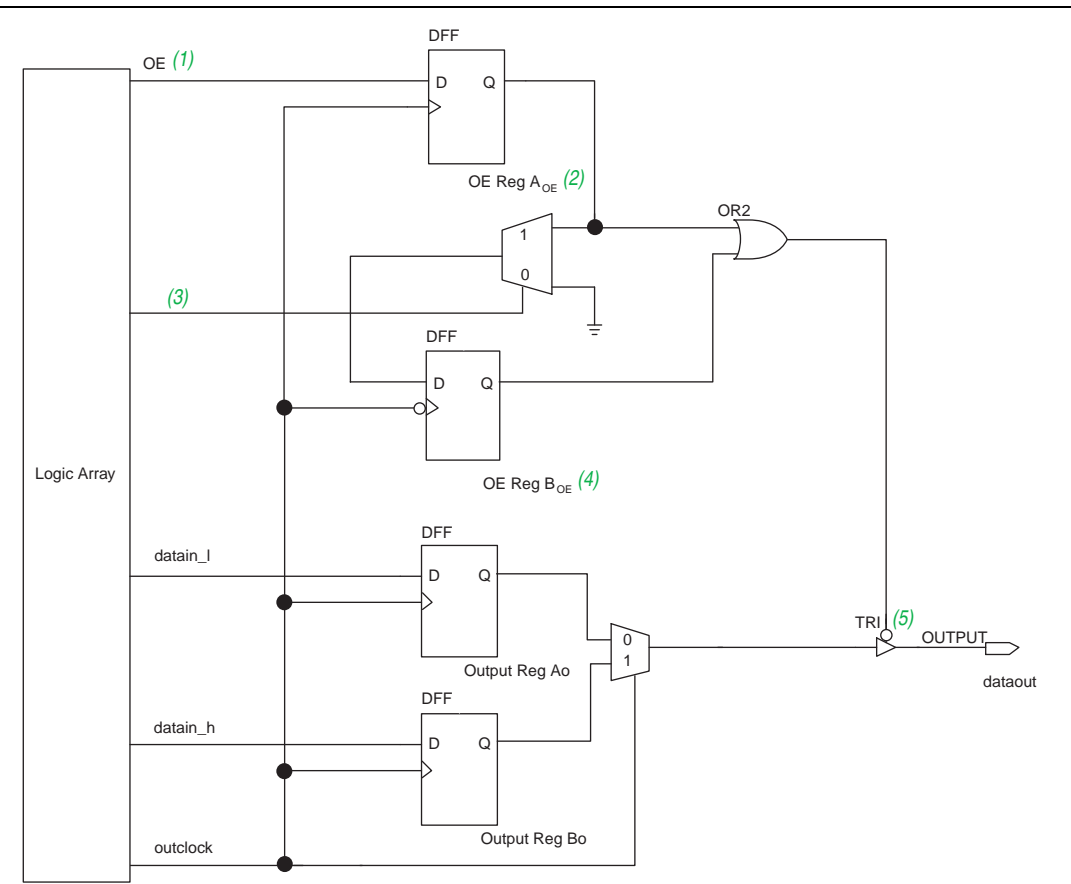

#### Notes to Figure 3-3:

- (1) The OE is active low, but the Quartus<sup>®</sup> II software implements this as active high and automatically adds an inverter before the input to the A<sub>OE</sub> register during compilation. If desired, you can change the OE back to active low.
- (2) Register  $A_{0E}$  generates the enable signal for general-purpose DDR I/O applications.
- (3) This select line corresponds to the delay switch-on by a half clock cycle option in the MegaWizard® Plug-In Manager.
- (4) Register B<sub>DE</sub> generates the delayed enable signal for DDR SDRAM applications.
- (5) The tri-state is active high by default. However, you can design it to be active low.

On the positive edge of the clock, a high data bit and a low data bit are captured in registers  $A_O$  and  $B_O$ . The outputs of these two registers are fed to the input of a 2-to-1 multiplexer, which uses the output register clock as its control signal. A high clock selects the data in register  $B_O$ , and a low level of the clock selects the data in register  $A_O$ . This process doubles the data at the I/O pin.

Figure 3–4 shows the IOE configuration for DDR outputs in Stratix series devices.

Figure 3–4. Stratix IOE in DDR Output I/O Configuration

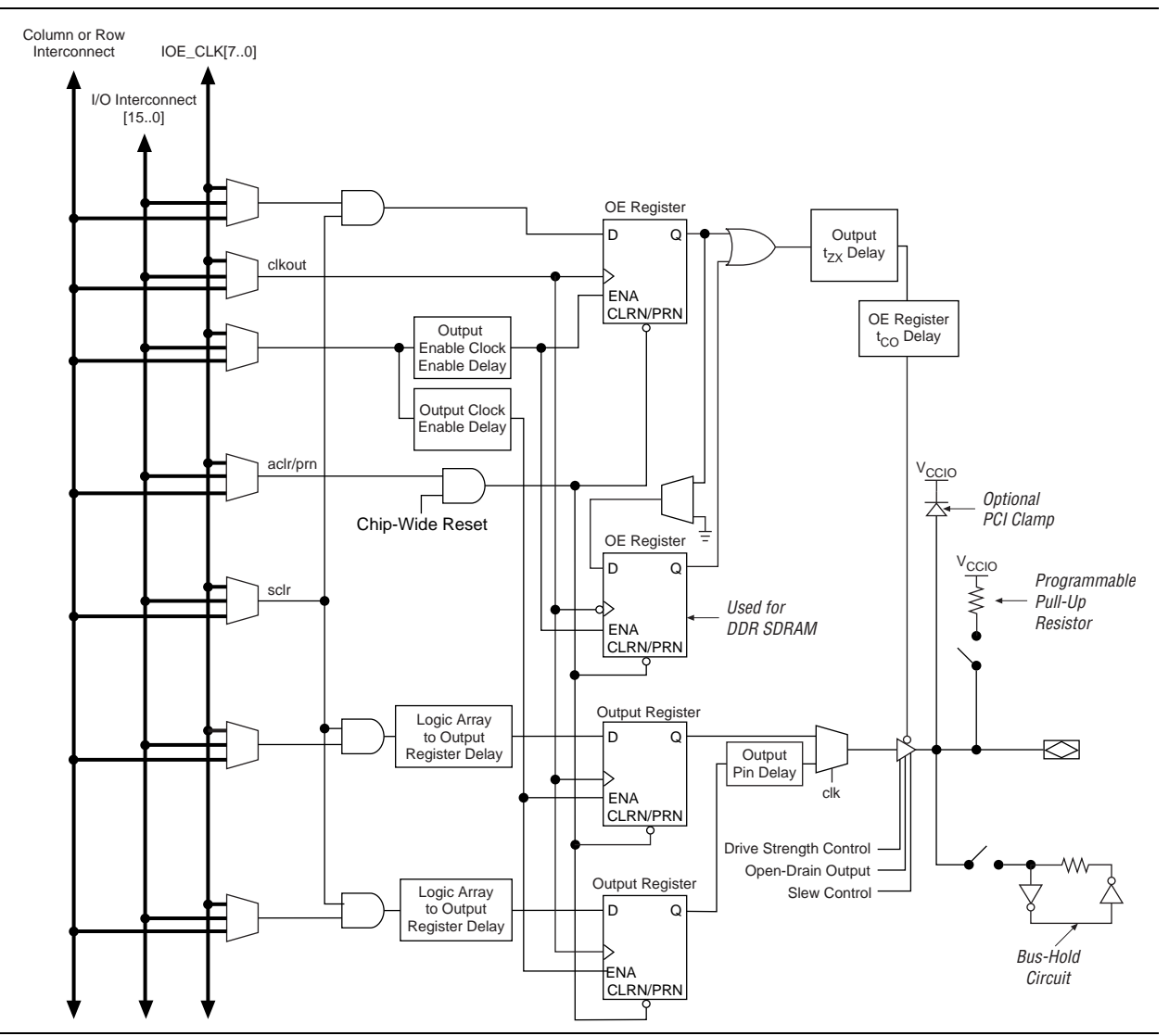

## **Bidirectional Configuration**

Input and output registers are independent of each other, enabling the bidirectional DDR I/O path to be implemented entirely in the I/O element for Stratix, Stratix GX, and APEX II devices. The bidirectional configuration includes an input path, an output path, and two output enable registers.

The bidirectional path consists of two data flow paths:

- Input path active
- Output path active

When the input path is active, the output enable disables the tri-state buffer, which prevents data from being sent out on the output path. Disabling the tri-state buffer prevents contention at the I/O pin. The input path behaves like the input configuration as shown in Figure 3–1 on page 3–1. When the output path is active, the output enable register AOE controls the flow of data from the output registers. During outgoing transactions, the bidirectional configuration behaves like the output configuration as shown in Figure 3–3 on page 3–3. The second output enable register  $(B_{OE})$  is used for DDR SDRAM interfaces. This negative-edge register extends the high-impedance state of the pin by a half clock cycle. This option is useful to provide the write preamble for the DQS strobe in the DDR SDRAM interfaces. This feature is enabled by using the Delay switch-on by a half clock cycle option in the ALTDDIO\_BIDIR megafunction in the Quartus II software. You can bypass the input registers and latch to get a combinational output (combout) from the pin going into the APEX II or Stratix series device. Furthermore, the input data ports (dataout\_h and dataout\_1) can be disabled. These features are especially useful for generating data strobes like DQS.

Figure 3–5 shows the bidirectional DDR I/O configuration for Stratix series and APEX II devices.

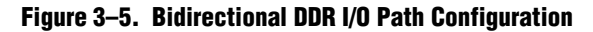

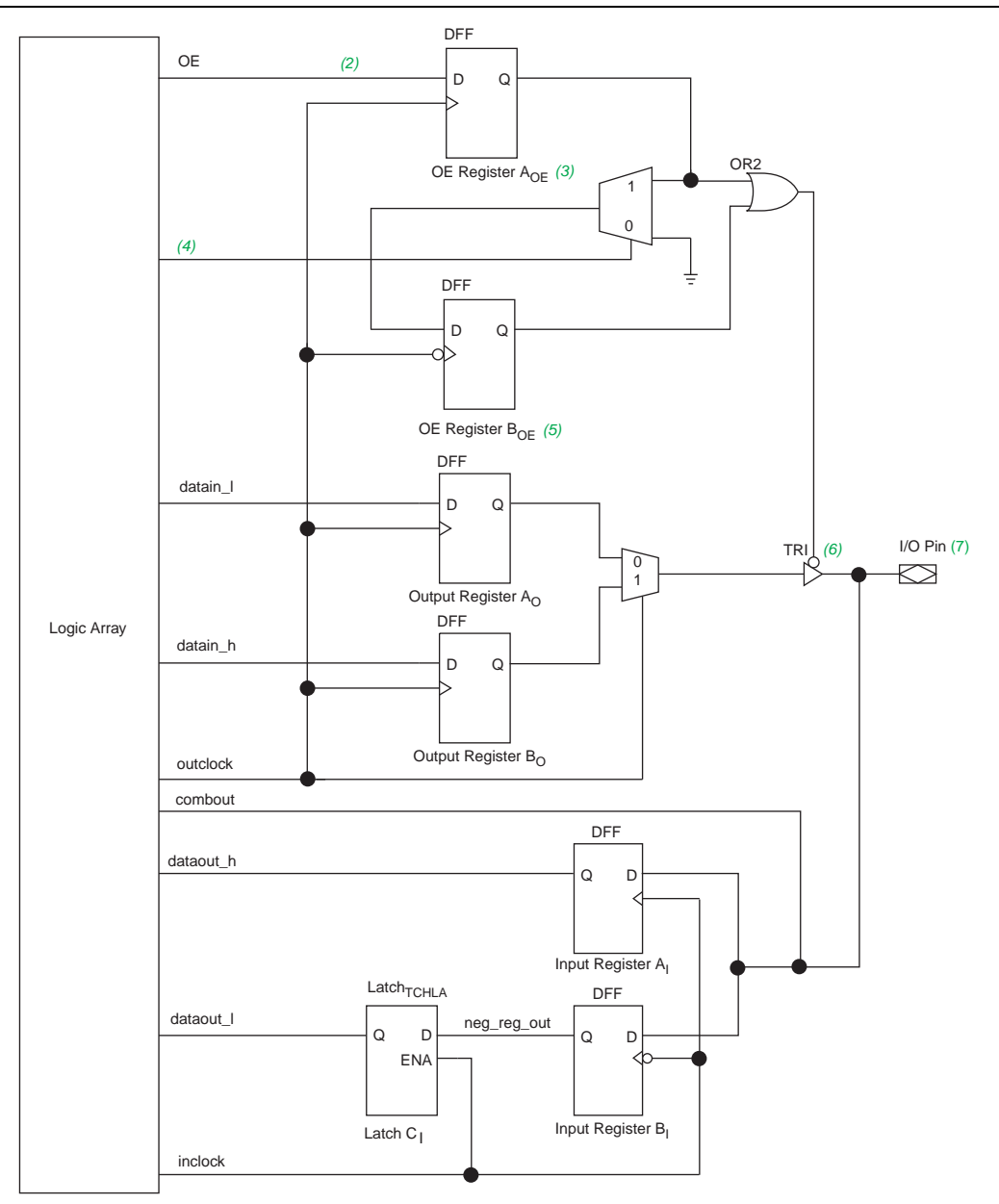

#### Notes to Figure 3-5:

- (1) All control signals can be inverted at the  $I_{OE}$ .
- (2) The OE signal is active low, but the Quartus II software implements this as active high and automatically adds an inverter before input to the A<sub>OE</sub> register during compilation. If desired, you can change the OE back to active low.
- (3) The  $A_{OE}$  register generates the enable signal for general-purpose DDR I/O applications.
- (4) This line selects whether the OE signal should be delayed by half a clock cycle.
- (5) The B<sub>OE</sub> register generates the delayed enable signal for the write strobes or write clocks for memory interfaces.
- (6) The tri-state enable is by default active low. You can, however, design it to be active high.
- (7) You can also have combinational output to the I/O pin. This path is not shown in the diagram.

- For more information about clock signals and output enable signals for Stratix series or APEX II devices, refer to the following documents:
  - The Stratix II Architecture chapter in volume 1 of the Stratix II Device Handbook
  - APEX II Programmable Logic Device Family Data Sheet
- For more information about the DDR registers in Cyclone devices, refer to the Implementing Double Data Rate I/O Signaling in Cyclone Devices chapter in volume 1 of the Cyclone Device Handbook.

# **DDR I/O Timing**

Figure 3–6 shows the functional timing waveform for the input path. The signal names are the port names used in the ALTDDIO\_IN megafunction. The datain signal is the input from the pin to the DDR circuitry. The output of register B<sub>I</sub> is neg\_reg\_out. The output of latch  $C_I$  is dataout\_h, and the output of register  $A_I$  is dataout\_l. dataout h and dataout 1 feed the logic array and show the conversion of the data from a DDR implementation to positive-edge triggered data.

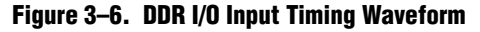

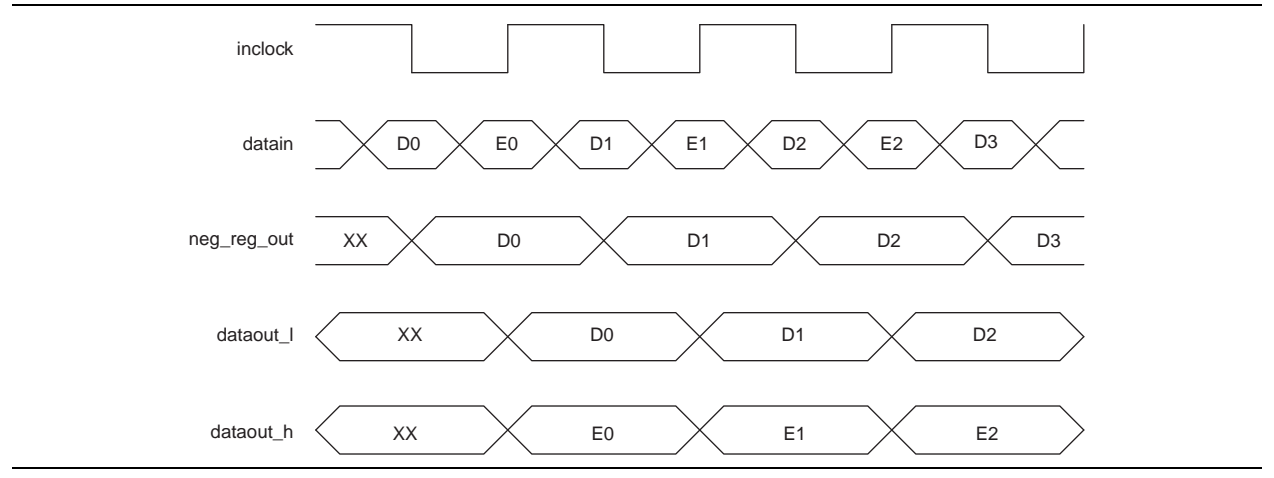

Figure 3–7 shows a functional timing waveform example for the output path with the output enable registered. In this example, the **delay switch-on by a half clock cycle** is not turned on, so the second output enable register ( $B_{OE}$ ) is not used. The output enable signal OE is active high and can be driven from a pin or internal logic. The data signals datain\_1 and datain\_h are driven from the logic array to output registers  $A_O$  and  $B_O$ . The dataout signal is the output from the DDR circuitry to the pin.

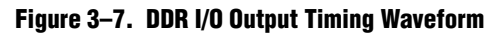

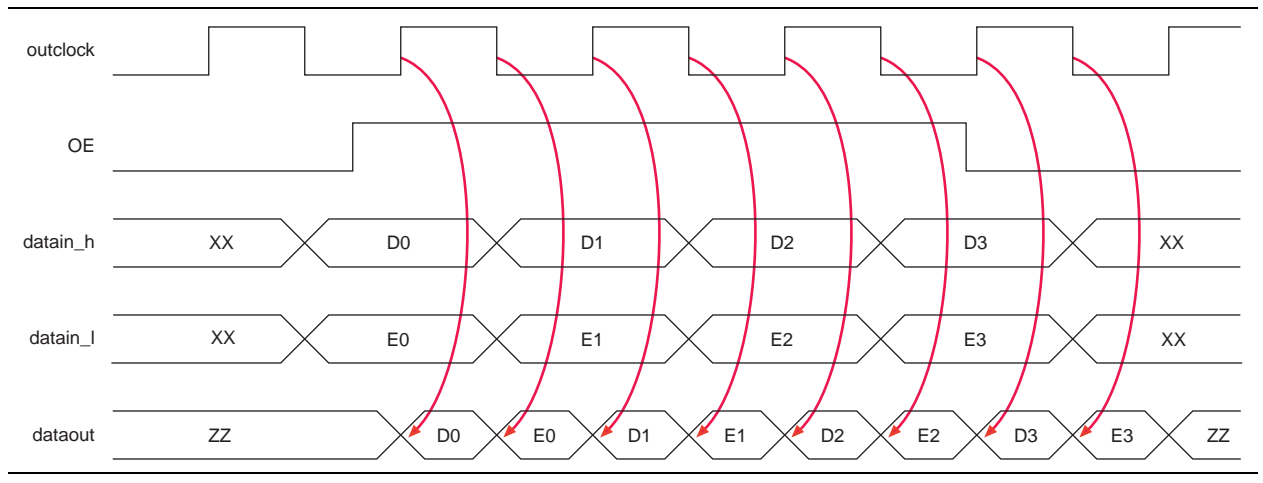

The waveform in Figure 3–7 reflects the software simulation results. The OE signal is active low in silicon; however, the Quartus II software implements this as active high and automatically adds an inverter before the D input of the OE register  $A_{OE}$ . You can change the OE back to active low, if desired.

## **Design Example Files**

The design examples for the ALTDDIO\_IN, ALTDDIO\_OUT, and ALTDDIO\_BIDIR megafunctions in this user guide use the MegaWizard Plug-In Manager in the Quartus II software. The design example files are available for download from the following locations:

- On the Documentation: Quartus II Development Software page, expand the Using Megafunctions section and then expand the I/O section.
- On the Documentation: User Guides section of the Altera website.

The designs are simulated in the ModelSim®-Altera software to generate a waveform display of the device behavior. You should be familiar with the ModelSim-Altera software before using the design examples. To get started with the ModelSim-Altera software, refer to the ModelSim-Altera Software Support page on the Altera website. The support page includes links to such topics as installation, usage, and troubleshooting.

# Design Example 1: 8-Bit DDR Divider Using ALTDDIO\_IN and ALTDDIO\_OUT

This section presents a design example that uses the ALTDDIO\_IN and ALTDDIO\_OUT megafunctions to generate a divider. This example uses the MegaWizard Plug-In Manager in the Quartus II software.

In this example, you perform the following activities:

- Create a divider using the ALTDDIO\_IN, ALTDDIO\_OUT, and LPM\_DIVIDE megafunctions and the MegaWizard Plug-in Manager
- Implement the design and assign the Stratix EP1S10F780C6 device to the project
- Compile and simulate the design

## Generate a Divider Using ALTDDIO\_IN and ALTDDIO\_OUT

The new megafunction created in this example is added to the top-level file in your Quartus II project.

#### Create the ALTDDIO\_IN Module

Follow these steps to create the ALTDDIO\_IN module:

- 1. Unzip the **ALTDDIO\_DesignExample\_ex1.zip** file to any working directory on your PC.
- 2. In the Quartus II software, open the **ex1.qar** project.
- 3. On the Tools menu, select MegaWizard Plug-In Manager.
- 4. In the MegaWizard Plug-In manager dialog box, select **Create a new custom megafunction variation**, and click **Next**. The **MegaWizard Plug-In Manager** page displays.
- 5. In the MegaWizard Plug-In Manager pages, select or verify the configuration settings shown in Table 3–9. Click **Next** to advance from one page to the next.

Table 3–1. Configuration Settings for Design Example 1 (ALTDDIO\_IN) (Part 1 of 2)

| MegaWizard Plug-In Manager Page | MegaWizard Plug-In Manager Configuration Setting | Value                                   |
|---------------------------------|--------------------------------------------------|-----------------------------------------|
|                                 | Which megafunction would you like to customize   | In the I/O folder, select<br>ALTDDIO_IN |
| 0.                              | Which device family will you be using?           | Stratix                                 |
| 28                              | Which type of output file do you want to create? | VHDL                                    |
|                                 | What name do you want for the output file?       | ddin                                    |
|                                 | Return to this page for another create operation | Turned off                              |

| MegaWizard Plug-In Manager Page | MegaWizard Plug-In Manager Configuration Setting | Value      |
|---------------------------------|--------------------------------------------------|------------|
|                                 | Currently selected device family                 | Stratix IV |
|                                 | Match project/default                            | Turned on  |
|                                 | Width: (bits)                                    | 8          |
|                                 | Use 'aclr' port                                  | Turned off |
|                                 | Use 'aset' port                                  | Turned off |
| 2                               | Not used                                         | Turned on  |
| 3                               | Registers power up high                          | Turned off |
|                                 | Use 'scir' port                                  | Turned off |
|                                 | Use 'sset' port                                  | Turned off |
|                                 | Not used                                         | Turned on  |
|                                 | Use 'inclocken' port                             | Turned off |
|                                 | Invert input clock                               | Turned off |
| 4                               | Generate netlist                                 | Turned off |
|                                 | Variation file                                   | Turned on  |
|                                 | Quartus II IP file                               | Turned on  |
|                                 | Quartus II symbol file (.bsf)                    | Turned off |
| 5                               | Instantiation template file                      | Turned on  |
| 5                               | Verilog HDL black box file (_bb.v)               | Turned on  |
|                                 | AHDL Include file (.inc)                         | Turned off |
|                                 | VHDL component declaration file (.cmp)           | Turned on  |
|                                 | PinPlanner ports file (.PPF)                     | Turned on  |

Table 3–1. Configuration Settings for Design Example 1 (ALTDDIO\_IN) (Part 2 of 2)

6. Click Finish.

The ALTDDIO\_IN module is now built.

#### Create the ALTDDIO\_OUT Module

Follow these steps to create the ALTDDIO\_OUT module:

- 1. On the Tools menu, select MegaWizard Plug-In Manager.
- 2. In the MegaWizard Plug-In manager dialog box, select **Create a new custom megafunction variation**, and click **Next**. The **MegaWizard Plug-In Manager** page displays.

3. In the MegaWizard Plug-In Manager pages, select or verify the configuration settings shown in Table 3–9. Click **Next** to advance from one page to the next.

| Table 3-2. | <b>Configuration S</b> | ettinas for Desid | an Example 1 ( | (ALTDDIO OL | JT) |
|------------|------------------------|-------------------|----------------|-------------|-----|
|            |                        |                   |                |             |     |

| MegaWizard Plug-In Manager Page | MegaWizard Plug-In Manager Configuration Setting              | Value                                           |
|---------------------------------|---------------------------------------------------------------|-------------------------------------------------|
|                                 | Which megafunction would you like to customize                | In the <b>I/O</b> folder, select<br>ALTDDIO_OUT |
| 2                               | Which device family will you be using?                        | Stratix                                         |
| 2a                              | Which type of output file do you want to create?              | VHDL                                            |
|                                 | What name do you want for the output file?                    | ddout                                           |
|                                 | Return to this page for another create operation              | Turned off                                      |
|                                 | Currently selected device family                              | Stratix IV                                      |
|                                 | Match project/default                                         | Selected                                        |
|                                 | Width: (bits)                                                 | 8                                               |
|                                 | Use 'aclr' port                                               | Turned off                                      |
|                                 | Use 'aset' port                                               | Turned off                                      |
|                                 | Not used                                                      | Turned on                                       |
|                                 | Registers power up high                                       | Turned off                                      |
|                                 | Not used                                                      | Turned on                                       |
| 3                               | Use 'outclocken' port                                         | Turned off                                      |
|                                 | Invert 'dataout' output                                       | Turned off                                      |
|                                 | Use output enable port                                        | Turned off                                      |
|                                 | Use 'oe_out' port to connect to tri-state output<br>buffer(s) | Turned off                                      |
|                                 | Register 'oe' port                                            | Turned off                                      |
|                                 | Delay switch-on by half a clock cycle                         | Turned off                                      |
|                                 | Use 'scir' port                                               | Turned off                                      |
|                                 | Use 'sset' port                                               | Turned off                                      |
|                                 | Not used                                                      | Turned on                                       |
| 4                               | Generate netlist                                              | Turned off                                      |
|                                 | Variation file                                                | Turned on                                       |
|                                 | Quartus II IP file                                            | Turned on                                       |
|                                 | Quartus II symbol file (.bsf)                                 | Turned off                                      |
| 5                               | Instantiation template file                                   | Turned on                                       |
| J                               | Verilog HDL black box file (_bb.v)                            | Turned on                                       |
|                                 | AHDL Include file (.inc)                                      | Turned off                                      |
|                                 | VHDL component declaration file (.cmp)                        | Turned on                                       |
|                                 | PinPlanner ports file (.PPF)                                  | Turned on                                       |

4. Click Finish.

The ALTDDIO\_OUT module is now built.

#### Create the LPM\_DIVIDE Module

Follow these steps to create the lpm\_divide module:

- 1. On the Tools menu, select MegaWizard Plug-In Manager.
- 2. In the MegaWizard Plug-In manager dialog box, select Create a new custom megafunction variation, and click Next. The MegaWizard Plug-In Manager page displays.
- 3. In the MegaWizard Plug-In Manager pages, select or verify the configuration settings shown in Table 3-9. Click Next to advance from one page to the next.

| MegaWizard Plug-In Manager Page | MegaWizard Plug-In Manager Configuration Setting | Value                                                       |
|---------------------------------|--------------------------------------------------|-------------------------------------------------------------|
|                                 | Which megafunction would you like to customize   | In the Arithmetic folder, select LPM_DIVIDE                 |
| _                               | Which device family will you be using?           | Stratix                                                     |
| 2a                              | Which type of output file do you want to create? | VHDL                                                        |
|                                 | What name do you want for the output file?       | lp_div                                                      |
|                                 | Return to this page for another create operation | Turned off                                                  |
|                                 | Currently selected device family                 | Stratix IV                                                  |
|                                 | Match project/default                            | Turned on                                                   |
| 2                               | How wide should the 'numerator' input bus be?    | 8                                                           |
| 5                               | How wide should the 'denominator' input bus be?  | 8                                                           |
|                                 | Numerator Representation                         | Select Unsigned                                             |
|                                 | Denominator Representation                       | Select Unsigned                                             |
|                                 | Do you want to pipeline the function?            | Select Yes, I want an<br>output latency of 1 clock<br>cycle |
|                                 | Create an Asynchronous Clear input               | Turned off                                                  |
| 4                               | Create a Clock Enable input                      | Turned off                                                  |
|                                 | Which do you wish to optimize?                   | Select <b>Default</b><br>Optimization                       |
|                                 | Always return a positive remainder?              | Select Yes                                                  |
| 5                               | Generate netlist                                 | Turned off                                                  |
|                                 | Variation file                                   | Turned on                                                   |
|                                 | Quartus II IP file                               | Turned on                                                   |
|                                 | Quartus II symbol file (.bsf)                    | Turned off                                                  |
| 6                               | Instantiation template file                      | Turned on                                                   |
| 0                               | Verilog HDL black box file (_bb.v)               | Turned on                                                   |
|                                 | AHDL Include file (.inc)                         | Turned off                                                  |
|                                 | VHDL component declaration file (.cmp)           | Turned on                                                   |
|                                 | PinPlanner ports file (.PPF)                     | Turned on                                                   |

Table 3–3. Configuration Settings for Design Example 1 (LPM\_DIVIDE)

4. Click Finish.

The lpm\_divide module is now built.

## **Create a Divider**

Use the following steps to combine the ALTDDIO\_IN, ALTDDIO\_OUT, and lpm\_divide modules to create a divider.

- 1. In the Quartus II software, open the file **ex1.vhd**.
- 2. On the Project menu, click Add/Remove Files in Project. The File Settings dialog box displays.
- 3. In the **File Settings** dialog box, click (...) after **File name** and browse for **ex1.vhd** in the project folder.
- 4. Select **ex1.vhd** and click **Add**.
- 5. Click OK.

The top-level file is added to the project. You have now created the complete design file.

In the complete divider design, the DDR\_IN\_OUT\_H[7..0] signals are the numerator and the DDR\_IN\_OUT\_L[7..0] signals are the denominator. The DDR\_IN\_OUT\_H[7..0] and DDR\_IN\_OUT\_L[7..0] sets of signals are passed into the lp\_div function where the quotient and remainder are calculated. The divider calculates the quotient and remainder through a one-stage pipeline. The quotient and remainder are fed into the ddout module and also to REG\_DDROUT8\_IN\_H[7..0] and REG\_DDROUT8\_IN\_L[7..0]. The ddout module then drives the data out through pins DDR\_IN8\_OUT[7..0] at double the data rate.

### **Implement the Divider Design**

This section describes how to assign the Stratix EP1S10F780C6 device to the project and how to compile the project.

- 1. With the **ex1.qar** project open, on the Assignments menu, click **Settings**. The **Settings** dialog box displays.
- 2. In the Category list, select Device. The Device dialog box displays.
- 3. From the Family list, select Stratix.
- 4. Under Target device, select Specific device selected in 'Available devices' list.
- 5. Under Show in 'Available devices' list, select FBGA as the Package, Pin count of **780**, Speed grade of 6, and turn on Show advanced devices.
- 6. Click OK.
- 7. On the Processing menu, click Start Compilation.
- 8. When the Full Compilation was successful box displays, click OK.

# Functional Results—Simulate the Divider Design in the ModelSim-Altera Software

Simulate the design in the ModelSim-Altera software to generate a waveform display of the device behavior.

To set up the ModelSim-Altera software, follow these steps:

- 1. Unzip the **ALTDDIO\_ex1\_msim.zip** file to any working directory on your PC.
- 2. Browse to the folder in which you unzipped the files and open the **ALTDDIO\_ex1.do** file in a text editor.
- In line 1 of the ALTDDIO\_ex1.do file, replace <insert\_directory\_path\_here> with the directory path of the appropriate library files. For example, C:/altera/71/modelsim\_ae/altera/verilog/stratix
- 4. On the File menu, click **Save**.
- 5. Start ModelSim-Altera.
- 6. On the File menu, click Change Directory.
- 7. Select the folder in which you unzipped the files. Click **OK**.
- 8. On the Tools menu, click **Execute Macro**.
- 9. Select the **ALTDDIO\_ex1.do** file and click **Open**. This is a script file for ModelSim that automates all the necessary settings for the simulation.
- 10. Verify the results by looking at the **Waveform Viewer** window.

You can rearrange signals, remove redundant signals, and change the radix by modifying the script in the **ALTDDIO\_ex1.do** file. Figure 3–8 shows the expected simulation results in ModelSim-Altera software.

#### Figure 3–8. ModelSim Simulation Results

| 1          |                           |                                                                                                    |                                                                                                    |                                                                                                    |                                                                                                    |                                                                                                    |                                                                                                    |
|------------|---------------------------|----------------------------------------------------------------------------------------------------|----------------------------------------------------------------------------------------------------|----------------------------------------------------------------------------------------------------|----------------------------------------------------------------------------------------------------|----------------------------------------------------------------------------------------------------|----------------------------------------------------------------------------------------------------|
| 0          | (5)(100)(2)               | )50)3                                                                                                    | 18)(0                                                                                                    |                                                                                                    |                                                                                                    |                                                                                                    |                                                                                                    |
| 0          | (0) (100                  | (50                                                                                                    | (18                                                                                                    | 10                                                                                                    |                                                                                                    |                                                                                                    |                                                                                                    |
| 0          | (0)(5                     | <u>)</u> 2                                                                                                    | <u>)</u> 3                                                                                                    | 10                                                                                                    |                                                                                                    |                                                                                                    |                                                                                                    |
| 255        | (0)(255                   | <u>)</u> 20                                                                                                    | )25                                                                                                    | <u>(6) (2</u>                                                                                                    | 55                                                                                                    |                                                                                                    |                                                                                                    |
| 0          | <u>)</u> 0                | <u>)(0</u>                                                                                                    | )(0                                                                                                    | <u>to (o</u>                                                                                                    |                                                                                                    |                                                                                                    |                                                                                                    |
| 255        | <u>,0</u>                 | (255)(0                                                                                                    | <u>)20 )</u> 0                                                                                                    | <u>,25 )0 )6</u>                                                                                                    | )0 )255                                                                                                    | <u>10 (255)(0</u>                                                                                                    | (255)0 (255                                                                                                    |
|            |                           |                                                                                                    |                                                                                                    |                                                                                                    |                                                                                                    |                                                                                                    |                                                                                                    |
|            |                           |                                                                                                    |                                                                                                    |                                                                                                    |                                                                                                    |                                                                                                    |                                                                                                    |
|            |                           |                                                                                                    |                                                                                                    |                                                                                                    |                                                                                                    |                                                                                                    |                                                                                                    |
| 1000000 ps |                           |                                                                                                    |                                                                                                    | 10                                                                                                    | L I I I I                                                                                                    | 1 1 1 1 1                                                                                                    |                                                                                                    |
|            | 1<br>0<br>255<br>0<br>255 | 1         5 (100)2           0         (5 (100)2           0         (0 (100)2           255         (0 (125)2           0         (0 (120)2           255         (0 (120)2           1000000 ps         (0 (120)2 | 1         15         (100)(2)         (50)         (3)           0         (0)         (100)         (50)         (3)           0         (0)         (100)         (50)         (3)           0         (0)         (100)         (50)         (3)           0         (0)         (100)         (50)         (2)           0         (2)         (55)         (2)         (0)           255         (0)         (2)         (5)         (2)           10000000 ps         (100)         (100)         (100)         (100) | 1         15         (100)(2         (50)(3)         18         (0)           0         (0)         (100)         (50)         (118)         (0)           0         (0)         (100)         (50)         (118)         (0)           255         (0)         (255)         (20)         (255)           0         (0)         (0)         (0)         (0)           255         (0)         (255)         (0)         (20)           10000000 ps         (0)         (0)         (0)         (0) | 1         15         1/100/2         1/50         1/3         1/8         1/0           0         10         1/100         1/50         1/18         1/0         1/0           0         10         1/5         1/2         1/3         1/0         1/0           255         10         1/255         1/20         1/25         1/6         1/2           0         0         1/0         1/0         1/0         1/0         1/0         1/0           255         0         1/255         1/2         1/2         1/2         1/2         1/0         1/0         1/0           1000000 ps         0         0         1/2         1/2         1/2         1/2         1/2         1/2         1/2         1/2         1/2         1/2         1/2         1/2         1/2         1/2         1/2         1/2         1/2         1/2         1/2         1/2         1/2         1/2         1/2         1/2         1/2         1/2         1/2         1/2         1/2         1/2         1/2         1/2         1/2         1/2         1/2         1/2         1/2         1/2         1/2         1/2         1/2         1/2 | 1         15         100/2         250         3         18         30           0         10         100         250         3         18         30           0         10         100         250         118         30         30           0         10         100         250         118         10         30         30           255         10         3255         120         325         16         3255           0         100         30         30         30         30         30           255         0         3255         30         30         30         30         30           255         0         30         30         30         30         30         30         30           255         0         30         30         30         30         30         30         30         30         30         30         30         30         30         30         30         30         30         30         30         30         30         30         30         30         30         30         30         30         30         30         30 | 1         15         1/100/2         1/50         1/3         18         10           0         15         1/100         1/50         1/18         10         10           0         100         1/50         1/18         0         10         10           0         100         1/50         1/18         0         10         10           255         10         1/255         1/20         1/25         16         1/255           0         100         1/00         1/00         1/00         1/00         1/00           255         0         1/255         1/20         1/25         1/25         1/25         1/25           0         1/255         1/20         1/20         1/20         1/25         1/25         1/25           1000000000000000000000000000000000000 |

# Design Example 2: 8-Bit DDR Divider Using ALTDDIO\_BIDIR

This section presents a design example that uses the ALTDDIO\_BIDIR megafunction to generate a divider. This example uses the MegaWizard Plug-In Manager in the Quartus II software. As you go through the wizard, each page is described in detail. When you are finished with this example, you can incorporate it into your overall project.

In this example, you perform the following tasks:

- Create a divider using the ALTDDIO\_BIDIR and lpm\_divide megafunctions and the MegaWizard Plug-in Manager
- Implement the design and assign the Stratix EP1S10F780C6 device to the project
- Compile and simulate the design

## Generate a Divider Using ALTDDIO\_BIDIR

The new megafunction created in this example is added to the top-level file in your Quartus II project.

#### Create the ALTDDIO\_BIDIR Module

Follow these steps to create the ALTDDIO\_BIDIR module:

- 1. Unzip the **ALTDDIO\_DesignExample\_ex2.zip** file to any working directory on your PC.
- 2. In the Quartus II software, open the ex2.qar project .
- 3. On the Tools menu, select MegaWizard Plug-In Manager.
- 4. In the MegaWizard Plug-In manager dialog box, select **Create a new custom megafunction variation**, and click **Next**. The **MegaWizard Plug-In Manager** page displays.
- 5. In the MegaWizard Plug-In Manager pages, select or verify the configuration settings shown in Table 3–9. Click **Next** to advance from one page to the next.

Table 3–4. Configuration Settings for Design Example 1 (ALTDDIO\_BIDIR) (Part 1 of 2)

| MegaWizard Plug-In Manager Page | MegaWizard Plug-In Manager Configuration Setting | Value                                             |
|---------------------------------|--------------------------------------------------|---------------------------------------------------|
|                                 | Which megafunction would you like to customize   | In the <b>I/O</b> folder, select<br>ALTDDIO_BIDIR |
|                                 | Which device family will you be using?           | Stratix                                           |
| 2a                              | Which type of output file do you want to create? | VHDL                                              |
|                                 | What name do you want for the output file?       | alt_bid                                           |
|                                 | Return to this page for another create operation | Turned off                                        |

| MegaWizard Plug-In Manager Page | MegaWizard Plug-In Manager Configuration Setting              | Value      |
|---------------------------------|---------------------------------------------------------------|------------|
|                                 | Currently selected device family                              | Stratix IV |
|                                 | Match project/default                                         | Turned on  |
|                                 | Width: (bits)                                                 | 8          |
|                                 | Use 'aclr' port                                               | Turned off |
|                                 | Use 'aset' port                                               | Turned off |
| 3                               | Not used                                                      | Turned on  |
|                                 | Registers power up high                                       | Turned off |
|                                 | Use 'sclr' port                                               | Turned off |
|                                 | Use 'sset' port                                               | Turned off |
|                                 | Not used                                                      | Turned on  |
|                                 | Invert 'padio' port                                           | Turned off |
|                                 | Use 'inclocken' and 'outclocken' ports                        | Turned off |
|                                 | Use output enable port                                        | Turned on  |
|                                 | Use 'oe_out' port to connect to tri-state output<br>buffer(s) | Turned off |
|                                 | Register 'oe' port                                            | Turned off |
| 4                               | Delay switch-on by half a clock cycle                         | Turned off |
|                                 | Use 'combout' port                                            | Turned off |
|                                 | Use 'dqsundelayedout' port                                    | Turned off |
|                                 | Use 'dataout_h' and 'dataout_l" ports                         | Turned on  |
|                                 | Implement input registers in LEs                              | Turned off |
| 5                               | Generate netlist                                              | Turned off |
|                                 | Variation file                                                | Turned on  |
|                                 | Quartus II IP file                                            | Turned on  |
|                                 | Quartus II symbol file (.bsf)                                 | Turned off |
| 6                               | Instantiation template file                                   | Turned on  |
|                                 | Verilog HDL black box file (_bb.v)                            | Turned on  |
|                                 | AHDL Include file (.inc)                                      | Turned off |
|                                 | VHDL component declaration file (.cmp)                        | Turned on  |
|                                 | PinPlanner ports file (.PPF)                                  | Turned on  |

 Table 3–4.
 Configuration Settings for Design Example 1 (ALTDDIO\_BIDIR)
 (Part 2 of 2)

6. Click **Finish**.

The ALTDDIO\_BIDIR module is now built.

To generate a divider, follow the steps shown in "Create the LPM\_DIVIDE Module" on page 3–12.

## **Create a Divider**

Use the following steps to combine the ALTDDIO\_BIDIR and lpm\_divide modules to create a divider.

Follow these steps to create a top-level VHDL file:

- 1. In the Quartus II software, with the **ex2.qar** project open, open the file **ex2.vhd**.
- 2. On the Project menu, click Add/Remove File in Project. The File Settings page displays.
- 3. In the **File Settings** window, click (...) after **File name** and browse for **ex2.vhd** in the project folder.
- 4. Select ex2.vhd and click Add.
- 5. Click OK.

The top-level file is added to the project. You have now created the complete design file.

This design implements the same divider as that in Design Example 1, but the functionality of the ALTDDIO\_IN and ALTDDIO\_OUT modules is implemented in a single megafunction, ALTDDIO\_BIDIR. The bidirectional pins DDR\_BIDIR8[7..0] receive data at double the clock rate. The DDRBIDIR8\_OUT\_H[7..0] signals are the numerator and the DDRBIDIR8\_OUT\_L[7..0] signals are the denominator. These two sets of signals are passed to the lpm\_divide module where the quotient and remainder are calculated. The divider calculates the quotient and remainder with a one-stage pipeline. The quotient and remainder are then fed via signals quotient[7..0] and remain[7..0] back to the ALTDDIO\_BIDIR megafunction. The ALTDDIO\_BIDIR megafunction then drives the data out through pins DDR\_BIDIR8[7..0] at double the data rate.

## **Implement the Divider Design**

This section describes how to assign the Stratix EP1S10F780C6 device to the project and compile the project.

- 1. With the **ex2.qar** project open, on the Assignments menu, click **Settings**. The **Settings** dialog box displays.
- 2. In the Category list, select Device.
- 3. To answer Which device family will you be using?, select Stratix.
- 4. Under Target device, select Specific device selected in 'Available devices' list.
- 5. In the Available devices list, select EP1S10F780C6.
- 6. Under Show in 'Available devices' list, select FBGA as the Package, Pin count of **780**, Speed grade of 6, and turn on Show Advanced Devices.
- 7. Click OK.

- 8. On the Processing menu, click **Start Compilation**.
- 9. When the Full Compilation was successful box displays, click OK.

# Functional Results—Simulate the Divider Design in the ModelSim-Altera Software

Simulate the design in the ModelSim-Altera software to generate a waveform display of the device behavior.

To set up the ModelSim-Altera software, follow these steps:

- 1. Unzip the ALTDDIO\_ex2\_msim.zip file to any working directory on your PC.
- 2. Browse to the folder in which you unzipped the files and open the **ALTDDIO\_ex2.do** file in a text editor.
- 3. In line 1 of the ALTDDIO\_ex2.do file, replace <insert\_directory\_path\_here> with the directory path of the appropriate library files. For example, C:/altera/71/modelsim\_ae/altera/verilog/stratix
- 4. On the File menu, click **Save**.
- 5. Start ModelSim-Altera.
- 6. On the File menu, click **Change Directory**.
- 7. Select the folder in which you unzipped the files. Click OK.
- 8. On the Tools menu, click Execute Macro.
- 9. Select the **ALTDDIO\_ex2.do** file and click **Open**. This is a script file for ModelSim that automates all the necessary settings for the simulation.
- 10. Verify the results by looking at the Waveform Viewer window.

You can rearrange signals, remove redundant signals, and change the radix by modifying the script in the **ALTDDIO\_ex2.do** file. Figure 3–9 shows the expected simulation results in ModelSim-Altera software.

Figure 3–9. ModelSim Simulation Results

| /EX2_vlg_vec_tst/clk                      | 1          |                    |          |            |     |       |      |          |         |        |
|-------------------------------------------|------------|--------------------|----------|------------|-----|-------|------|----------|---------|--------|
| /EX2_vlg_vec_tst/oe                       | 1          |                    |          |            |     |       |      |          |         |        |
| +++> /EX2_vlg_vec_tst/treg_DDR_BIDIR8     | z          | (5) (100)(2)       | ),50 ),3 | <b>(60</b> | -   |       |      |          |         |        |
| ++++> /EX2_vlg_vec_tst/DDR_BIDIR8         | 20         | <u>(5) (100)(2</u> | )50 )3   | (60        | _)0 | 25 (0 | )(20 | )0_)0}-  |         |        |
| +++> /EX2_vlg_vec_tst/DDRBIDIR8_OUT_H     | 60         | (0 )(100           | )(50     | )6(        |     | to 👘  |      |          |         |        |
| +++> /EX2_vlg_vec_tst/DDRBIDIR8_OUT_L     | 3          | (0)(5              | )2       | )3         |     | 20    | )(25 | (20      |         |        |
| + /EX2_vlg_vec_tst/REG_DDRBIDIR8_IN_H     | 25         | 0 (255             | (20      | <u></u> 2  |     | 20    | _xot |          |         |        |
| ++++> /EX2_vlg_vec_tst/REG_DDRBIDIR8_IN_L | 0          | (0                 | )0       | XO         |     | to 👘  | )(0  |          |         |        |
| Now                                       | 1000000 ps | )                  | 5 5      | 0 ns       |     | 1     | 100  | ns i i i | l i i i | 150 ns |
| Cursor 1                                  | 60000 ps   | 60 ns              |          |            |     |       |      |          |         |        |
| -                                         |            | E .                |          |            |     |       |      |          |         |        |

# **ALTDDIO\_IN Megafunction Ports**

Figure 3–10 shows the ports for the ALTDDIO\_IN megafunction.

#### Figure 3–10. ALTDDIO\_IN Ports

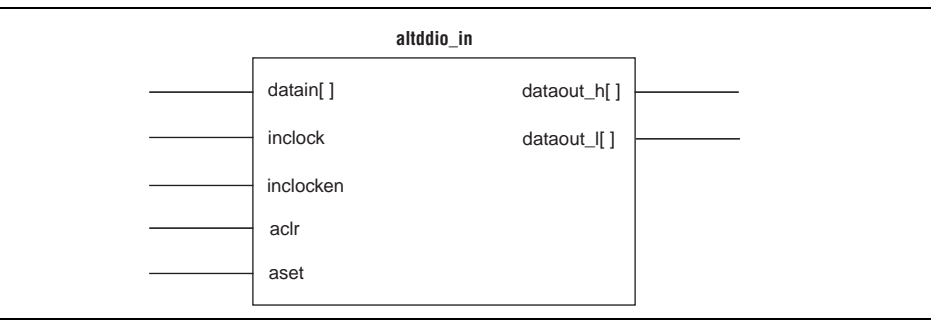

Table 3–5 and Table 3–6 list the input and output ports for the ALTDDIO\_IN megafunction.

Table 3–5. ALTDDIO\_IN Input Ports

| Name      | Required | Description                                                                                                    |
|-----------|----------|----------------------------------------------------------------------------------------------------|
| datain[]  | Yes      | DDR input data port. Input port WIDTH wide. The datain port should be directly fed from an input pin in the top-level design.                                                                                                    |
| inclock   | Yes      | Clock signal to sample the DDR input. The datain port is sampled on each clock edge of the inclock signal.                                                                                                    |
| inclocken | No       | Clock enable for the data clock                                                                                                    |
| aclr      | No       | Asynchronous clear input. The aclr and aset ports cannot be connected at the same time.                                                                                                    |
| aset      | No       | Asynchronous set input. The aclr and aset ports cannot be connected at the same time.                                                                                                    |
| sclr      | No       | Synchronous clear input. The sclr and sset ports cannot be connected at the same time.<br>The sclr port is available for Arria GX, Stratix III, Stratix II, Stratix II GX, Stratix, Stratix GX, HardCopy II, and HardCopy Stratix devices only. <sup>(1)</sup> |
| sset      | No       | Synchronous set input. The sclr and sset ports cannot be connected at the same time. The sset port is available for Arria GX, Stratix III, Stratix II, Stratix II GX, Stratix, Stratix GX, HardCopy II, and HardCopy Stratix devices only. <sup>(1)</sup>      |

#### Note to Table 3-5:

(1) When designing with Stratix III devices, when sclr is asserted, it synchronously presets both the input path and resynchronization register.

#### Table 3–6. ALTDDIO\_IN Output Ports

| Name        | Name Required Description |                                                                            |  |  |
|-------------|---------------------------|----------------------------------------------------------------------------|--|--|
| dataout_h[] | Yes                       | Data sampled from datain[] port at the rising edge of the inclock signal.  |  |  |
| dataout_1[] | Yes                       | Data sampled from datain[] port at the falling edge of the inclock signal. |  |  |

# **ALTDDIO\_OUT Megafunction Ports**

Figure 3–11 shows the ports for the ALTDDIO\_OUT megafunction.

#### Figure 3–11. ALTDDIO\_OUT Ports

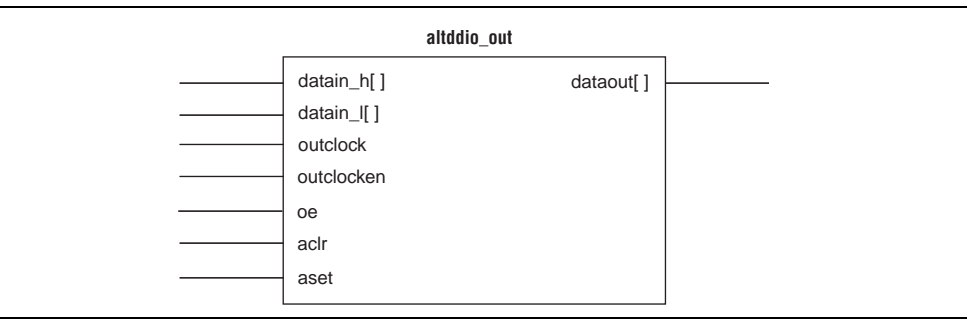

Table 3–7 and Table 3–8 list the input and output ports for the ALTDDIO\_OUT megafunction.

Table 3–7. ALTDDIO\_OUT Input Ports

| Name       | Required | Description                                                                                                    |  |
|------------|----------|----------------------------------------------------------------------------------------------------|--|
| datain_h[] | Yes      | Input data for rising edge of outclock port. Input port WIDTH wide.                                                                                                    |  |
| datain_1[] | Yes      | Input data for falling edge of outclock port. Input port WIDTH wide.                                                                                                    |  |
| outclock   | Yes      | Clock signal to register data output. dataout port outputs DDR data on each level of outclock signal.                                                                                                    |  |
| outclocken | No       | Clock enable for outclock port.                                                                                                    |  |
| aclr       | No       | Asynchronous clear input. The aclr and aset ports cannot be connected at the same time.                                                                                                    |  |
| aset       | No       | Asynchronous set input. The aclr and aset ports cannot be connected at the same time.                                                                                                    |  |
| oe         | No       | Output enable for the dataout port. Active-high signal. You can add an inverter if you need an active-low oe.                                                                                                    |  |
| sclr       | No       | Synchronous clear input. The sclr and sset ports cannot be connected at the same time.<br>The sclr port is available for Arria GX, Stratix III, Stratix II, Stratix II GX, Stratix, Stratix GX,<br>HardCopy II, and HardCopy Stratix devices only. |  |
| sset       | No       | Synchronous set input. The sclr and sset ports cannot be connected at the same time. The sset port is available for Arria GX, Stratix III, Stratix II, Stratix II GX, Stratix, Stratix GX, HardCopy II, and HardCopy Stratix devices only.         |  |

#### Table 3-8. ALTDDIO\_OUT Output Ports

| Name      | Required | Description                                     | Comments                                                                                          |
|-----------|----------|-------------------------------------------------|---------------------------------------------------------------------------------------------------|
| dataout[] | Yes      | DDR output data port.                           | Output port WIDTH wide. dataout port should directly feed an output pin in top-level design.      |
| oe_out    | No       | Output enable for the bidirectional padio port. | Output port [WIDTH-10] wide. This port is available for Stratix III and Cyclone III devices only. |

# **ALTDDIO\_BIDIR Megafunction Ports**

Figure 3–12 shows the ports for the ALTDDIO\_BIDIR megafunction.

#### Figure 3–12. ALTDDIO\_BIDIR Ports

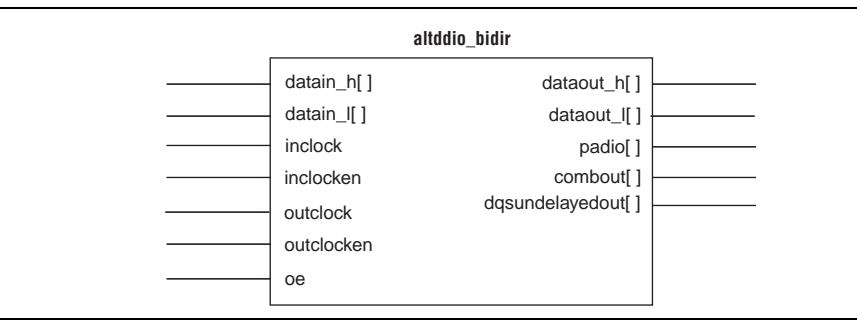

Table 3–9 lists the input ports, Table 3–10 list the output ports, and Table 3–11 lists the bidirectional ports for the ALTDDIO\_BIDIR megafunction.

Table 3–9. ALTDDIO\_BIDIR Input Ports

| Name       | Required | Description                                                                                                    |  |
|------------|----------|----------------------------------------------------------------------------------------------------|--|
| datain_h[] | Yes      | Input data to be output to the padio port at the rising edge of the outclock port. Input port [(WIDTH) - (1)0] wide.                                                                                                    |  |
| datain_1[] | Yes      | Input data to be output to the padio port at the falling edge of the outclock port. Input port [(WIDTH) - (1)0] wide.                                                                                                    |  |
| inclock    | Yes      | Clock signal to sample the DDR input. The padio port is sampled on each clock edge of the inclock signal.                                                                                                    |  |
| inclocken  | No       | Clock enable for the inclock port.                                                                                                    |  |
| outclock   | Yes      | Clock signal to register the data output. The padio port outputs the DDR data on each edge of the outclock signal.                                                                                                    |  |
| outclocken | No       | Clock enable for the outclock port.                                                                                                    |  |
| aclr       | No       | Asynchronous clear input. The aclr and aset ports cannot be connected at the same time.                                                                                                    |  |
| aset       | No       | Asynchronous set input. The aclr and aset ports cannot be connected at the same time.                                                                                                    |  |
| oe         | No       | Output enable for the bidirectional $\tt padio$ port. If the $\tt oe$ port is not connected, then the $\tt padio$ port is an output port.                                                                                                    |  |
| sclr       | No       | Synchronous clear input. The sclr and sset ports cannot be connected at the same time. The sclr port is available for Arria GX, Stratix III, Stratix II, Stratix II GX, Stratix, Stratix GX, HardCopy II, and HardCopy Stratix devices only. <sup>(1)</sup> |  |
| sset       | No       | Synchronous set input. The sclr and sset ports cannot be connected at the same time. The sset port is available for Arria GX, Stratix III, Stratix II, Stratix II GX, Stratix, Stratix GX, HardCopy II, and HardCopy Stratix devices only. <sup>(1)</sup>   |  |

#### Note to Table 3-9:

(1) When designing with Stratix III devices, when sclr is deasserted, it synchronously presents both the input path and resynchronization register.

| Name                     | Required | Description                                                                                                    |
|--------------------------|----------|----------------------------------------------------------------------------------------------------|
| dataout_h[]              | Yes      | Data sampled from the padio port at the rising edge of the inclock signal. Output port [WIDTH-10] wide.                                           |
| dataout_1[]              | Yes      | Data sampled from the padio port at the falling edge of the inclock signal. Output port [WIDTH-10] wide.                                          |
| combout[] <sup>(1)</sup> | No       | Combinational output directly fed by the padio port.                                                                                              |
| dqsundelayedout[]        | No       | Undelayed output from the DQS pins. Output port [WIDTH-10] wide. $(2)$                                                                            |
| oe_out                   | No       | Output enable for the bidirectional padio port. Output port [WIDTH-10] wide. This port is available for Stratix III and Cyclone III devices only. |

Table 3–10. ALTDDIO\_BIDIR Output Ports

#### Notes to Table 3-10:

(1) This port is available for Stratix series, HardCopy Stratix, Cyclone series, and APEX II devices only.

(2) This port is available for Stratix and HardCopy Stratix devices only.

Table 3–11. ALTDDIO\_BIDIR Bidirectional Port

| Name    | Required | Description                                                                                                    |
|---------|----------|----------------------------------------------------------------------------------------------------|
| padio[] | Yes      | Bidirectional DDR port that should directly feed a bidirectional pin in the top-level design. The DDR data is transmitted and received on this bidirectional port. Bidirectional port [( $WIDTH$ ) - (1)0] wide. |

# **Prototypes and Component Declarations**

This section describes the prototypes and component declarations of the ALTDDIO\_IN, ALTDDIO\_OUT, and ALTDDIO\_BIDIR megafunctions.

## Verilog HDL Prototype for the ALTDDIO\_IN Megafunction

You can locate the following Verilog HDL prototype in the Verilog Design File (.v) **altera\_mf.v** in the *<Quartus II installation directory>*\**eda\synthesis** directory.

modulealtddio\_in

```
#( parameterintended_device_family = "unused",
    parameterimplement_input_in_lcell = "ON",
```

parameterinvert\_input\_clocks = "OFF",

parameterpower\_up\_high = "OFF",

parameterwidth = 1,

parameterlpm\_type = "altddio\_in",

```
parameterlpm_hint = "unused")
```

( inputwireaclr,

```
inputwireaset,
```

inputwire[width-1:0]datain,

```
outputwire[width-1:0]dataout_h,
```

```
outputwire[width-1:0]dataout_1,
```

inputwireinclock,

inputwireinclocken,

inputwiresclr,

```
inputwiresset)/* synthesis syn_black_box=1 */;
```

```
endmodule //altddio_in
```

## VHDL Component Declaration for the ALTDDIO\_IN Megafunction

You can locate the following VHDL Design File (.vhd) altera\_mf.vhd in the <*Quartus II installation directory*>\libraries\vhdl\altera\_mf directory.

```
component altddio_in
generic (
    intended_device_family:string := "unused";
    implement_input_in_lcell:string := "ON";
    invert_input_clocks:string := "OFF";
    power_up_high:string := "OFF";
    width: natural;
    lpm_hint:string := "UNUSED";
    lpm_type:string := "altddio_in"
);
port(
```

```
aclr: in std_logic := '0';
aset: in std_logic := '0';
datain:in std_logic_vector(width-1 downto 0);
dataout_h:out std_logic_vector(width-1 downto 0);
dataout_l:out std_logic_vector(width-1 downto 0);
inclock:in std_logic;
inclocken:in std_logic := '1';
sclr: in std_logic := '0';
sset: in std_logic := '0'
);
end component;
```

## Verilog HDL Prototype for the ALTDDIO\_OUT Megafunction

You can locate the following Verilog HDL prototype in the Verilog Design File (.v) **altera\_mf.v** in the *<Quartus II installation directory>*\**eda\synthesis** directory.

modulealtddio\_out

```
#( parameterintended_device_family = "unused",
   parameterextend_oe_disable = "OFF",
   parameterinvert_output = "OFF",
   parameteroe_reg = "UNREGISTERED",
   parameterpower_up_high = "OFF",
   parameterwidth = 1,
   parameterlpm_type = "altddio_out",
   parameterlpm_hint = "unused")
( inputwireaclr,
   inputwireaset,
   inputwire[width-1:0]datain_h,
   inputwire[width-1:0]datain_1,
   outputwire[width-1:0]dataout,
   inputwireoe,
   outputwire[width-1:0]oe_out,
   inputwireoutclock,
   inputwireoutclocken,
   inputwiresclr,
   inputwiresset)/* synthesis syn_black_box=1 */;
```

endmodule //altddio\_out

## VHDL Component Declaration for the ALTDDIO\_OUT Megafunction

You can locate the following VHDL Design File (.vhd) altera\_mf.vhd in the <*Quartus II installation directory*>\libraries\vhdl\altera\_mf directory.

```
component altddio_out
   generic (
      intended_device_family:string := "unused";
      extend_oe_disable:string := "OFF";
      invert_output:string := "OFF";
      oe_reg:string := "UNREGISTERED";
      power_up_high:string := "OFF";
      width: natural;
      lpm_hint:string := "UNUSED";
      lpm_type:string := "altddio_out"
   );
   port(
      aclr: in std_logic := '0';
      aset: in std_logic := '0';
      datain_h:in std_logic_vector(width-1 downto 0);
      datain_1:in std_logic_vector(width-1 downto 0);
      dataout:out std_logic_vector(width-1 downto 0);
      oe : in std_logic := '1';
      oe_out:out std_logic_vector(width-1 downto 0);
      outclock:in std_logic;
      outclocken:in std_logic := '1';
      sclr: in std_logic := '0';
      sset: in std_logic := '0'
   );
end component;
```

### Verilog HDL Prototype for the ALTDDIO\_BIDIR Megafunction

You can locate the following Verilog HDL prototype in the Verilog Design File (.v) **altera\_mf.v** in the *<Quartus II installation directory>*\**eda\synthesis** directory.

modulealtddio\_bidir

```
#( parameterintended_device_family = "unused",
    parameterextend_oe_disable = "OFF",
    parameterimplement_input_in_lcell = "OFF",
    parameterinvert_output = "OFF",
    parameteroe_reg = "UNREGISTERED",
    parameterpower_up_high = "OFF",
```

```
parameterwidth = 1,
   parameterlpm_type = "altddio_bidir",
   parameterlpm_hint = "unused")
   inputwireaclr,
(
   inputwireaset,
   outputwire[width-1:0]combout,
   inputwire[width-1:0]datain_h,
   inputwire[width-1:0]datain_1,
   outputwire[width-1:0]dataout_h,
   outputwire[width-1:0]dataout_1,
   outputwire[width-1:0]dqsundelayedout,
   inputwireinclock,
   inputwireinclocken,
   inputwireoe,
   outputwire[width-1:0]oe_out,
   inputwireoutclock,
   inputwireoutclocken,
   inoutwire[width-1:0]padio,
   inputwiresclr,
   inputwiresset)/* synthesis syn_black_box=1 */;
endmodule //altddio_bidir
```

## VHDL Component Declaration for the ALTDDIO\_BIDIR Megafunction

You can locate the following VHDL Design File (.vhd) altera\_mf.vhd in the <*Quartus II installation directory*>\libraries\vhdl\altera\_mf directory.

```
component altddio_bidir
generic (
    intended_device_family:string := "unused";
    extend_oe_disable:string := "OFF";
    implement_input_in_lcell:string := "OFF";
    invert_output:string := "OFF";
    oe_reg:string := "UNREGISTERED";
    power_up_high:string := "OFF";
    width: natural;
    lpm_hint:string := "UNUSED";
    lpm_type:string := "altddio_bidir"
    );
    port(
        aclr: in std_logic := '0';
        aset: in std_logic := '0';
    };
```

```
combout:out std_logic_vector(width-1 downto 0);
      datain_h:in std_logic_vector(width-1 downto 0);
      datain_l:in std_logic_vector(width-1 downto 0);
      dataout_h:out std_logic_vector(width-1 downto 0);
      dataout_l:out std_logic_vector(width-1 downto 0);
      dqsundelayedout:out std_logic_vector(width-1 downto 0);
      inclock:in std_logic := '0';
      inclocken:in std_logic := '1';
      oe : in std_logic := '1';
      oe_out:out std_logic_vector(width-1 downto 0);
      outclock:in std_logic := '0';
      outclocken:in std_logic := '1';
      padio: inout std_logic_vector(width-1 downto 0);
      sclr: in std_logic := '0';
      sset: in std_logic := '0'
   );
end component;
```

### **VHDL LIBRARY-USE Declaration**

The VHDL LIBRARY-USE declaration is not required if you use the VHDL component declaration.

```
LIBRARY altera_mf;
USE altera_mf.altera_mf_components.all;
```

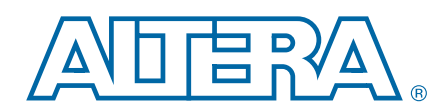

This chapter provides additional information about the document and Altera.

# **Document Revision History**

The following table lists the revision history for this document.

| Date           | Version | Changes                                                                                                    |  |
|----------------|---------|----------------------------------------------------------------------------------------------------|--|
| February 2012  | 6.0     | Updated to refelect new GUI changes.                                                                       |  |
| September 2010 | 5.0     | Added ports and parameters.                                                                                |  |
|                | 4.2     | Updated for Quartus II software version 7.1:                                                               |  |
|                |         | <ul> <li>Updated for Arria GX and Cyclone III devices.</li> </ul>                                          |  |
| lune 0007      |         | <ul> <li>Updated and renamed "DDR MegaWizard Plug-Ins Page Descriptions" section.</li> </ul>               |  |
| Julie 2007     |         | <ul> <li>Added parameter to the ALTDDIO_IN megafunction.</li> </ul>                                        |  |
|                |         | <ul> <li>Added "Referenced Documents" section.</li> </ul>                                                  |  |
|                |         | Updated "Revision History" and "How to Contact Altera" sections.                                           |  |
| March 2007     | 4.1     | Added Cyclone III device to list of supported devices.                                                     |  |
| July 2006      | 4.0     | Updated to reflect Quartus II 6.0 release, added ModelSim simulation information, updated design examples. |  |
| March 2005     | 3.0     | Updated to reflect new GUI changes.                                                                        |  |
| December 2004  | 2.0     | Updated to reflect new document organization and GUI changes.                                              |  |

# **How to Contact Altera**

To locate the most up-to-date information about Altera products, refer to the following table.

| Contact <sup>(1)</sup>         | <b>Contact Method</b> | Address                   |
|--------------------------------|-----------------------|---------------------------|
| Technical support              | Website               | www.altera.com/support    |
| Technical training             | Website               | www.altera.com/training   |
| rechnical training             | Email                 | custrain@altera.com       |
| Product literature             | Website               | www.altera.com/literature |
| Nontechnical support (general) | Email                 | nacomp@altera.com         |
| (software licensing)           | Email                 | authorization@altera.com  |

Note to Table:

(1) You can also contact your local Altera sales office or sales representative.

# **Typographic Conventions**

| Visual Cue                                | Meaning                                                                                                    |  |  |
|-------------------------------------------|----------------------------------------------------------------------------------------------------|--|--|
| Bold Type with Initial Capital<br>Letters | Indicate command names, dialog box titles, dialog box options, and other GUI labels. For example, <b>Save As</b> dialog box. For GUI elements, capitalization matches the GUI.                                                |  |  |
| bold type                                 | Indicates directory names, project names, disk drive names, file names, file name extensions, software utility names, and GUI labels. For example, <b>\qdesigns</b> directory, <b>D:</b> drive, and <b>chiptrip.gdf</b> file. |  |  |
| Italic Type with Initial Capital Letters  | Indicate document titles. For example, Stratix IV Design Guidelines.                                                                                                    |  |  |
|                                           | Indicates variables. For example, $n + 1$ .                                                                                                    |  |  |
| italic type                               | Variable names are enclosed in angle brackets (< >). For example, <i><file name=""></file></i> and <i><project name="">.pof</project></i> file.                                                                               |  |  |
| Initial Capital Letters                   | Indicate keyboard keys and menu names. For example, the Delete key and the Options menu.                                                                                                    |  |  |
| "Subheading Title"                        | Quotation marks indicate references to sections in a document and titles of Quartus II Help topics. For example, "Typographic Conventions."                                                                                   |  |  |
|                                           | Indicates signal, port, register, bit, block, and primitive names. For example, data1, tdi, and input. The suffix n denotes an active-low signal. For example, resetn.                                                        |  |  |
| Courier type                              | Indicates command line commands and anything that must be typed exactly as it appears. For example, c:\qdesigns\tutorial\chiptrip.gdf.                                                                                        |  |  |
|                                           | Also indicates sections of an actual file, such as a Report File, references to parts of files (for example, the AHDL keyword SUBDESIGN), and logic function names (for example, TRI).                                        |  |  |
| 4                                         | An angled arrow instructs you to press the Enter key.                                                                                                    |  |  |
| 1., 2., 3., and<br>a., b., c., and so on  | Numbered steps indicate a list of items when the sequence of the items is important, such as the steps listed in a procedure.                                                                                                 |  |  |
|                                           | Bullets indicate a list of items when the sequence of the items is not important.                                                                                                    |  |  |
| I                                         | The hand points to information that requires special attention.                                                                                                    |  |  |
| 0                                         | The question mark directs you to a software help system with related information.                                                                                                    |  |  |
|                                           | The feet direct you to another document or website with related information.                                                                                                    |  |  |
|                                           | The multimedia icon directs you to a related multimedia presentation.                                                                                                    |  |  |
| CAUTION                                   | A caution calls attention to a condition or possible situation that can damage or destroy the product or your work.                                                                                                    |  |  |
| WARNING                                   | A warning calls attention to a condition or possible situation that can cause you injury.                                                                                                    |  |  |
|                                           | The envelope links to the Email Subscription Management Center page of the Altera website, where you can sign up to receive update notifications for Altera documents.                                                        |  |  |

The following table shows the typographic conventions this document uses.